# センサシンポジウム 入会キャンペーン適用手順

### <手順1>電気学会へ入会申し込みを行い,受付番号を取得する

\*通信欄と支払方法に指定がありますので、手順をよくご確認ください

### <手順2>センサシンポジウムへの参加登録をする

\*発表者情報の会員番号記入欄に手順1で取得した受付番号の記入が必要です。

- 入会キャンペーン実施期間は、センサシンポジウム参加登録を受け付けている期間内です。
   開催終了後のお申し出はお受けいたしかねます。
- 上記手順1・2を満たされていない場合は入会キャンペーンをご利用いただけません。
   ご不明なことがありましたらご連絡をいただきますようお願いいたします。
   連絡先:電気学会事務局:event@iee.or.jp
- · 入会キャンペーンは、「これまで学会に入会されたことがない方」で「初めて入会キャンペーンを利用する方」が対象となります。

### <手順1>電気学会へ入会申し込みを行い,受付番号を取得する

① <u>https://www.iee.jp/enrollment/individual\_member/</u>ヘアクセスし会員登録ページへと進む

(参考)表示される画面

### 会費

|     | 入会金    | 会費 (年額) | 令和7年度会費改定 |
|-----|--------|---------|-----------|
| 学生員 | 免除     | 4,800円  | 変更なし      |
| 准員  | 800円   | 5,400円  | 変更なし      |
| 正員  | 1,200円 | 10,000円 | 12,000円   |

・会費には、学会誌の他にご希望の部門誌(論文誌)1種類が含まれます。2種類目からは、1種類につき年額6,000円(令和7年度より3,000 円)が必要です。部門の概要は、こちらをご覧下さい。論文誌は、こちらからご確認頂けます。

・再入会を希望される方は こちらをご覧下さい。

・過去に学生員として入会されていた方が正員として再度入会される場合は、入会金を免除します。入会申込み情報入力フォームの「通信欄」
 にその旨ご記入の上、申請して下さい。

・電子情報通信学会,照明学会,映像情報メディア学会,情報処理学会,日本工学会に加入している学協会(詳しくは,日本工学会ホームページLinkをご覧ください。)および日本技術士会の個人会員として,すでにご入会されている方は,入会金を免除します。入会申込み情報入力フォームの「通信欄」にその旨ご記入の上,申請して下さい。

・入会金免除該当の方は、会費のお支払い方法をなるべく「郵便振替」を選択して下さい。クレジットカードによるお支払いを選択された場合、入会金を含んだお引き落としとなりますが、翌年度の会費請求時に調整させて頂きます。

| 入会のお手続き |               |                 |
|---------|---------------|-----------------|
|         | いますぐWebから会員登録 | ◆→→ 入会申込みはコチラから |

## ②「電気学会定款」の内容を確認し、同意の場合は「入会申込」へと進む。

(参考) 表示される画面

ご入会のお申込みについて

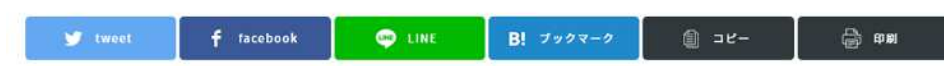

電気学会の定款に定められた目的や事業に賛同し、倫理綱領・行動規範・プライバシーポリシーに同意の上、ご入会ください。

電気学会定款 別ウィンドウ・タブで確認する場合はこちらから 回加し

| 第1章 総 則<br>(200)                                                                                                |                                                                                                    |  |  |  |
|----------------------------------------------------------------------------------------------------|----------------------------------------------------------------------------------------------------|--|--|--|
| (石10)<br>第1条 ごの法人は、一般社                                                                                          | +研決人事気学会と称する。                                                                                                    |  |  |  |
| in a second second second second second second second second second second second second second second second s |                                                                                                    |  |  |  |
| (事務所)                                                                                                    |                                                                                                    |  |  |  |
| 第2条 この法人は,主たる                                                                                                   | )事務所を東京都千代田区に漏く。                                                                                                    |  |  |  |
| 第2章 目的及び事業                                                                                                    |                                                                                                    |  |  |  |
| 显気学会倫理網領                                                                                                    | 別ウィンドウ・タブで確認する場合はこちらから                                                                                                    |  |  |  |
| 電気学会会員は,研究開発<br>たすため、以下のことを調                                                                                    | とこその成果の利用にあたり、電気技術が、様々な影響やリスクを有することを認識し、持続可能な社会の構築を目指して、社会への貢献と公益への寄与を言<br>発すする。                                                                                                    |  |  |  |
| 電気学会も、その社会的指                                                                                                    | 2.9 7 回転 1 1 1 1 1 1 1 1 1 1 1 1 1 1 1 1 1 1                                                                                                    |  |  |  |
| 1.人類と社会の安全、健康                                                                                                   | 4、福祉をすべてに優先するととちに、持続可能な社会の構築に買載する。                                                                                                    |  |  |  |
| 2.自然環境,他者および他                                                                                                   | 9世代との調和を図る。                                                                                                    |  |  |  |
| 3.学術の発展と文化の向」                                                                                                   | - に寄与する。                                                                                                    |  |  |  |
| 4.他者の生命, 財産, 名書                                                                                                 | 1.他者の生命,財産,名誉,プライバシーを尊重する。                                                                                                    |  |  |  |
|                                                                                                    |                                                                                                    |  |  |  |
| 《気学会行動規範                                                                                                    | 別ウィンドウ・タブで確認する場合はこちらから                                                                                                    |  |  |  |
| の問題を十分には克服でき                                                                                                    | NOCOTECTION ALL FULNCEMENTALINGCOLUMNAMEDIXMNALINGCOLUNCEALING、ALLINGATIONのステレーフィーンフィースクローム                                                                                                    |  |  |  |
|                                                                                                    |                                                                                                    |  |  |  |
| このような中で電気学会会<br>世代の確固たる生存権を得<br>るため、その基本理念を引<br>については、その内容をP                                                    | 1員は、電気技術の専門家としての自覚と誇りをもって、主体的に持続可能な社会の構築に同けた取組みを行い、国際的な平和と協調を組持して次世代、未共<br>経験することに努力する。また、近現代の社会が撮影の言語整理で優遇してきた基本的人種や、電気社会の公正なる発展の原動力となった知的財産機を擁護す<br>記録するとともに、諸権利を明文化した活合を遵守する。さらに、日常の様々な周囲で契約を帰住する場合、人類社会や環境に対して重大な影響を及ぼす事件<br>特徴、社会社主義軍の創造小や、最好耕作の県にを判断する。 |  |  |  |
| 電気学会会員は、自らが消                                                                                                    | 「属する組織が追求する利益と,社会が享受する利益との調和を図るように努め,万一双方の利益が相反する場合には,何よりも人類と社会の安全,健康お                                                                                                    |  |  |  |
|                                                                                                    |                                                                                                    |  |  |  |

び福祉を最優先する行動を選択するものとする。そして、広く国内外に眼を向け、学術の進歩と文化の能承、文明の発展に寄与し、多様な見解を持つ人々との交流を通じて、その責務

プライパシーポリシー(個人情報保護基本方針) 別ウィンドウ・タブで確認する場合はこちらから

|                                                                  |                                                    | F成18年4月26日(理事会制定)               |          |
|------------------------------------------------------------------|----------------------------------------------------|---------------------------------|----------|
| 一般社団法人 電気学会は, 会員各位を初め関係各(<br>取り扱うよう努めます。                         | 位から提供していただいた特定の個人を識別できる個人情報については,下記の各項に基づいてそ       | 6の個人情報を保護・尊重し, 適切に              |          |
| 【個人情報の収集】<br>電気学会は、電気学会の事業目的に沿ったサービス<br>するとともに、提供者の意志に基づく情報提     | Rを提供するために、特定の個人を識別できる情報を必要な範囲で収集いたします。また、個人情報      | 織を収集する際は、その目的を明示                |          |
|                                                                  | 入会申込へ                                              | ●●●● 同意の場合は,                    | コチラをクリック |
| 電気学会は、電気学会の事業目的に沿ったサービス<br>するとともに、提供者の意志に基づく情報提 <mark>や 悟</mark> | を提供するために、特定の個人を識別できる情報を必要な範囲で収集いたします。また。個人情<br>(語) | Revugitamid, その目的を明末<br>同意の場合は、 | コチラをクリ   |

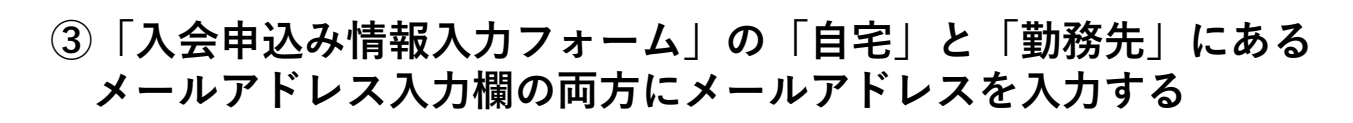

入会申込み情報入力フォーム

(\*)マークは人力の消滅日です。 英原率は半角、カケカナは全角で入力して下さい。 注意文字の「\*\*\*(<>)は、使用不可です。

● 男性 ○ 女性 ○ その性

※日を ○動設先 ○グループ さまたがグループの場合、グループコードをお 動換先規則を追訳して下さい。

> 希望する e-mail記憶先: 教堂しない

日本日本の日本は、F入力で利用です。 新聞利用を通知して下さい。 第一日本の日本は、「本中」を通知し、 本・日本の日本日本。

A業区分: 卒業区分を選択して下さい

東京分支運行して下さい

256は11週間につき生態6,000円となります。なお、学生目で入会を希望される方は、「周囲する原門」のみを開発して下さい 常用する時代を通知して下さい」 Naves Letter (水学語) 日本 つまま

の時間が多たすたごえるされている方は、「おおへの通信時」に「世間す会」、「会員番号」を入力して下さい。 ふとから記分がれてます。 「後今時週週でき、思想す会、外着時時メディブ学会、「時間に見学会の個人会員、日本に学会に加入している学習会合おび目前お

1979 DEC454

#週前後を選択して下さい。 #ACTNODESC (#AL ##P

E-CERES #40-1

S.R. 08(21)

NR 1711H-11

58 (0-77) (\*

3)

(3)

(**4**)

メールアドレス

の現代・学校名

7世1 (卒業予定を点化)

¥世2 (卒業予定を含約)

¥豐3 (承重予定收為打)

SEF ORM

794/(5-MUS-LOUT

拡大

(参考) 表示される画面

4.10

10041-02

メールアドレスをどちらか一方のみに入力した場合,「会員登録完了」のメールが届かない場合 があるため,「自宅」,「勤務先」の両方ともにメールアドレスの入力をお願い致します。

# ④ 「通信欄」に「センサシンポジウム同時入会」と必ず記載する

この記載がないと通常の会費が記載された振込用紙が学会より発送されます。これにより通常の 会費を振り込まれた場合、入会キャンペーン適用対象外となり、返金対応は行いません。

| »通信欄    |                                                                                                    |
|---------|----------------------------------------------------------------------------------------------------|
| 本会への通信欄 | センサシンポジウム同時入会<br>次の関係学会にすでにご入会されている方は、「本会への通信欄」に「所属学会」、「会員番号」を入力して下さい。<br>入会金が全額免除されます。<br>(電子情報通信学会、照明学会、映像情報メディア学会、情報処理学会の個人会員、日本工学会に加入している学協会および日本技術士会に入会 |
|         | 入会金が全額免除されます。<br>(電子情報通信学会,照明学会,映像情報メディア学会,情報処理学会の個人会員,日本工学会に加入している学協会および日本技術士会に)<br>されている方)                                                                 |

⑤ 全ての入力が完了したら、下部にある「送信」より次ページの 支払い方法選択画面に進む

# ⑤「お支払い方法の選択」画面では、必ず<mark>「郵便振替」を選択する</mark>

he institute of Electrical Engineers of Japan

(参考)表示される画面

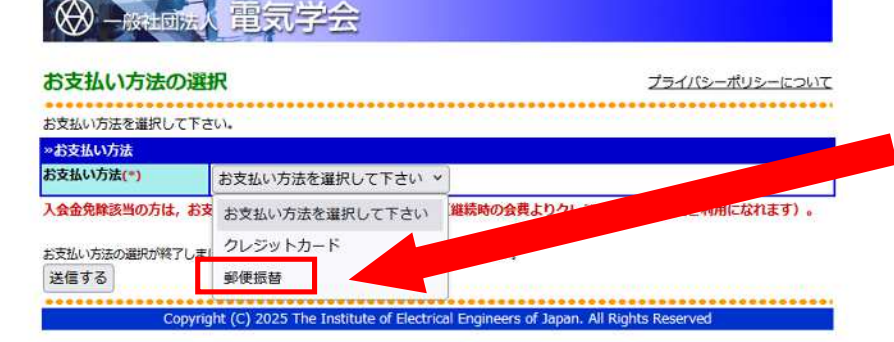

「クレジットカード」を選択された場合は,通常の会費が請求 されます。入会キャンペーン適用対象外となり,いかなる理由 であっても返金対応は行いません。

⑥「送信する」を押すと登録が完了される 「入会申し込み完了」画面が表示されるので「受付番号」を控えておく

(参考) 表示される画面

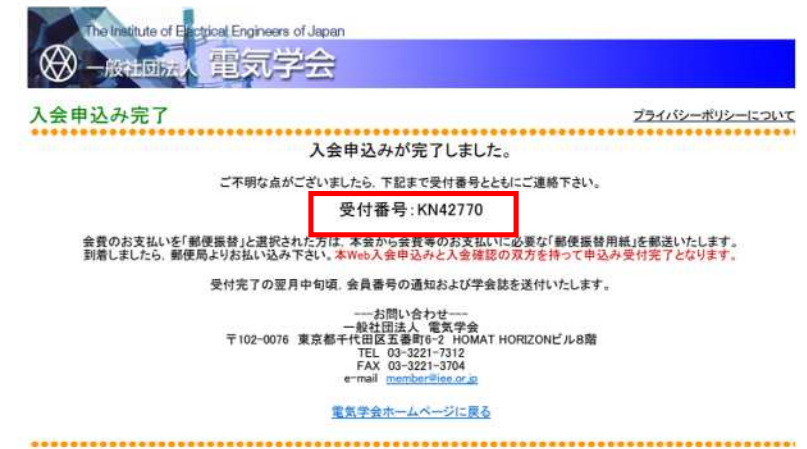

この「受付番号」は、手順2のセンサシンポジウムへの参加 登録を行う際に必要となります。

Copyright (C) 2022 The Institute of Electrical Engineers of Japan: All Rights Reserved

### <手順2>センサシンポジウムへの参加登録をする

### ① https://www.semiconportal.com/ft2025/?d=1<u>へアクセスする</u>

「個人情報のお取り扱いについて」を確認し、同意の場合は、□YESに図を入れて進む。

€論文投稿画面/Submission Page

第42回「センサ・マイクロマシンと応用システム」シンポジウム/The 42nd Sensor Symposium on Sensors and Micromachines and Applied Systems

### (参考) 表示される画面 個人情報のお取り扱いについて 本ウェブサイトは、第42回「センサ・マイクロマシンと応用システム」シンボ ジウム/第17回集稿化MEMSシンボジウムの発表申込受付を行うサイトです。 ご入力いただいた個人情報は、本シンポジウムお問い合わせ対応のために利用 させていただきます。ご本人の回覧がある場合または法令に基づく場合。また 下記載事項を除き、取得した個人情報を第三者に提供することはありません。 個人情報保護方針 当社(第42回「センサ・マイクロマシンと応用システム」シンポジウム/第 17回集積化MEMSシンボジウム事務局)は、以下のとおり個人情報保護方針を 定め、個人情報保護の仕組みを構築し、全従業員に個人情報保護の重要性の認 識と取組みを徹底させることにより、個人情報の保護を推進致します。 個人情報の管理 当社は、お客さまの個人情報を正確かつ最新の状態に保ち、個人情報への不正 Handling of Personal Information This website was commissioned by Semiconductor Portal. Inc. and is operated by the secretariat (Semiconductor Portal, Inc.) of the 42nd SENSOR SYMPOSIUM on Sensors and Micromachines and Applied Systems and the 17th Symposium on Integrated MEMS Technology. This is the site for applying presentation to those symposia. The personal information you provide will be used to respond to inquines about the symposia. We will not provide your personal information to any third party without your consent or as required by law, or except as described above. Personal Information Protection Policy

Our company (Semiconductor Portal, Inc.) will promote the protection of personal information by establishing the following personal information protection policy, building a system for protecting personal information, and ensuring the all emphasizes are areas of the importance of orther line personal information.

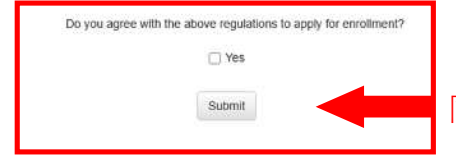

同意の場合は、コチラをクリック

## ②「発表者/Presenter」記入欄にある「電気学会の会員資格」は 「入会キャンペーン」区分を選択する

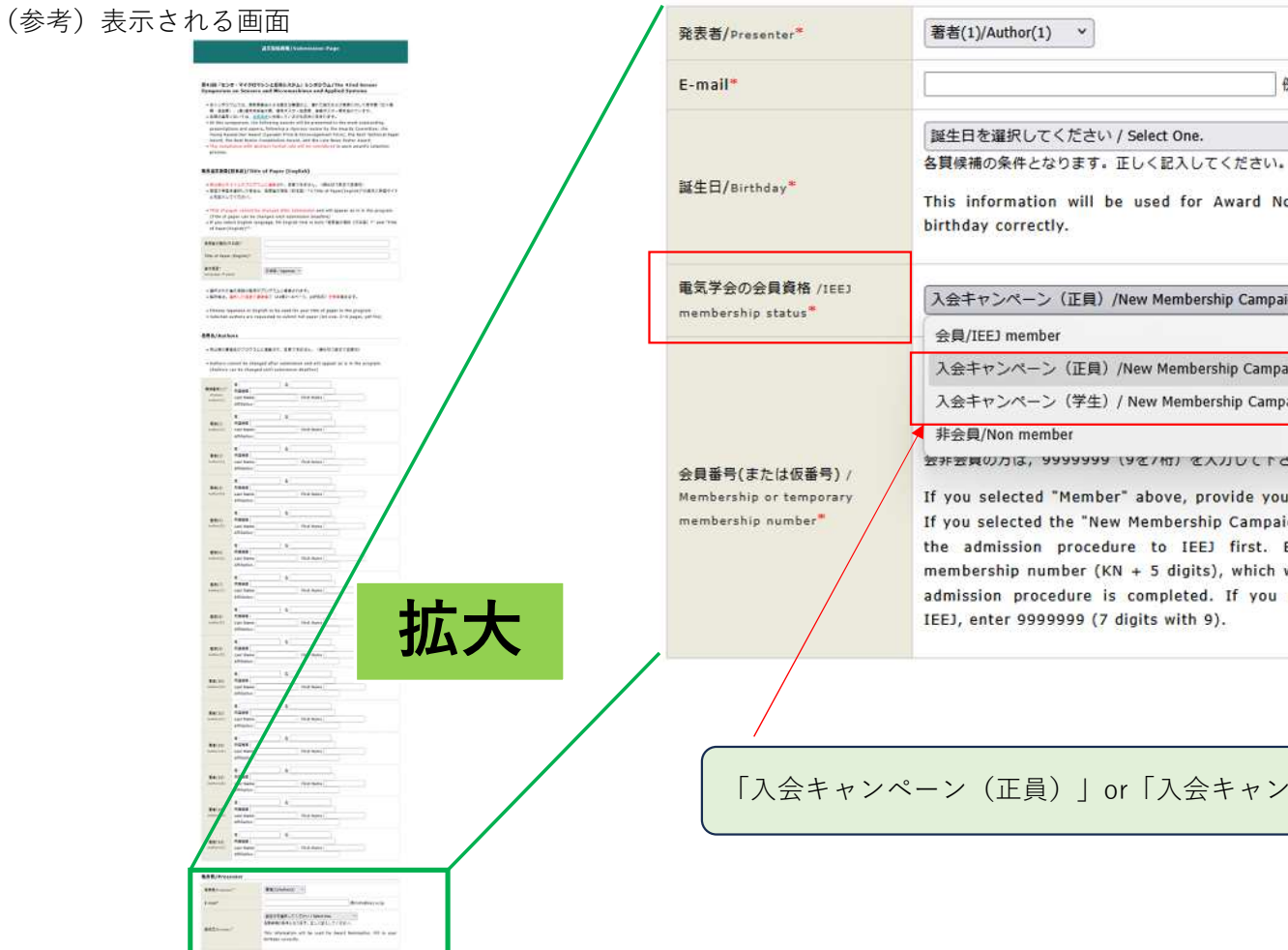

BARKETA, Second Ware Transition on terminal provides if any annual "home," pices, or a list up to restrict the restrict of an advantation for the formation (annual simplex restricts of a advantation simplex to 100 by the formation formation restricts and the restrict of the restrict of the pices.

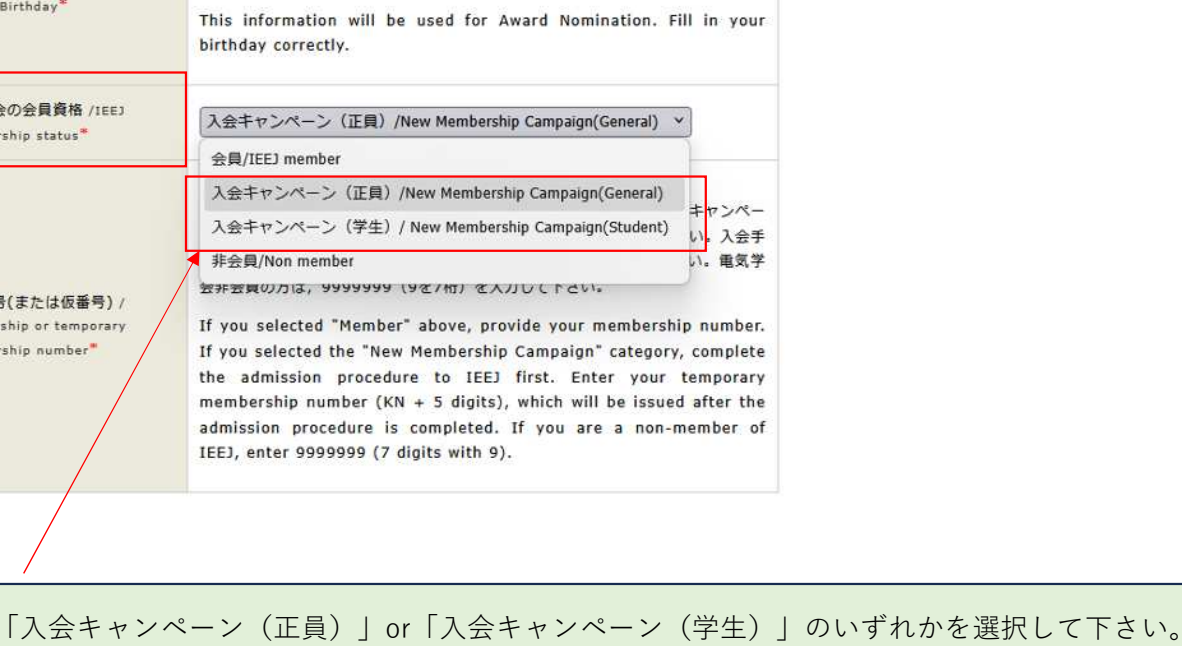

例)info@ieei.or.ip

v

# ③「発表者/Presenter」記入欄にある「会員番号(または仮番号)」に受付番号を記入する

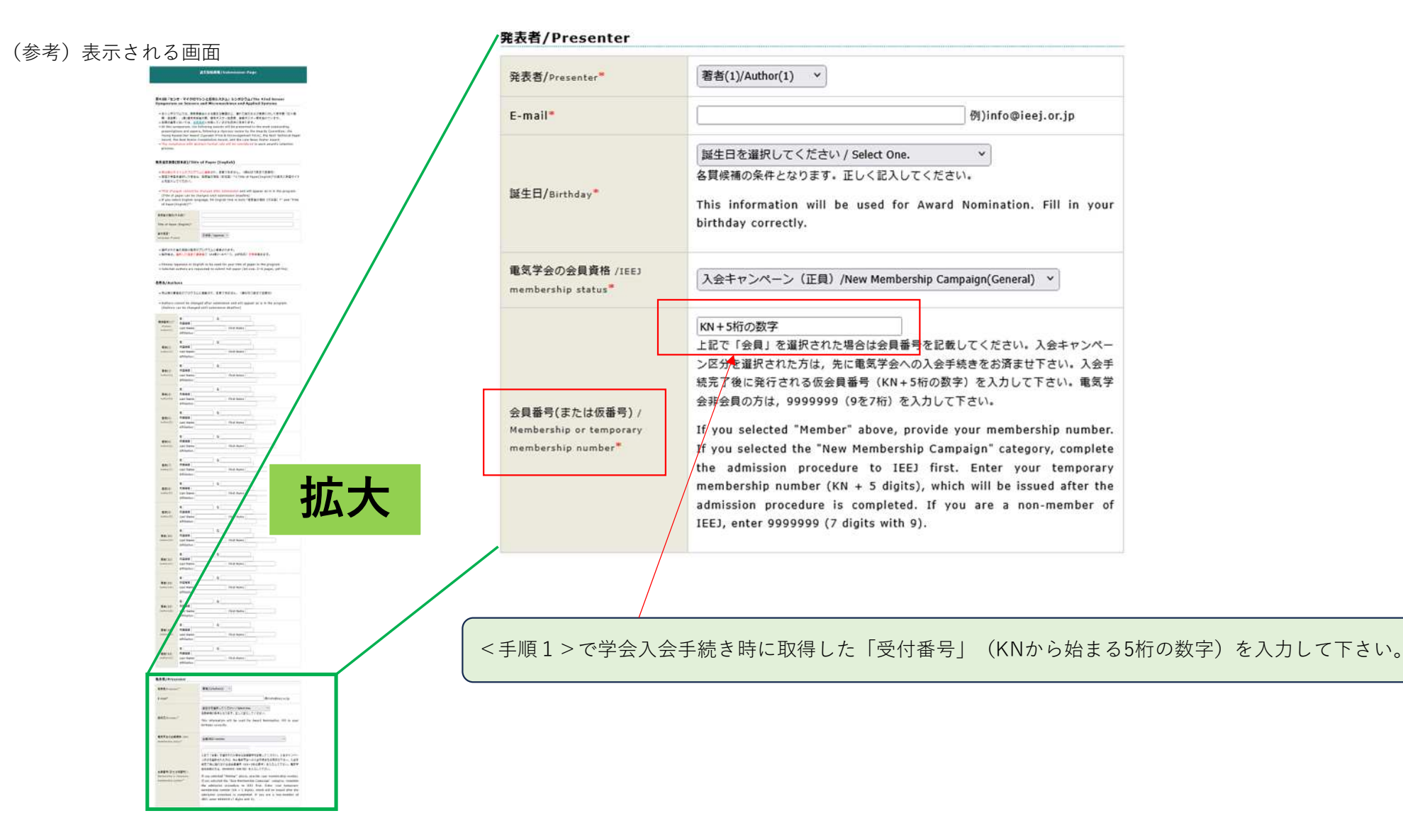

③ 登録内容に誤りがないかを確認し、問題がなければ「登録する/Entry」を押して登録を完了する

| (日本語)/1)                 | tle of Paper |     |
|--------------------------|--------------|-----|
| 教育工程(日本期)                | -            |     |
| litle of Paper (English) | -            |     |
| AZBO<br>requipe of paper |              |     |
| 者备/Authors               |              |     |
| AND NO.                  |              |     |
| Primate<br>Author(1)     |              |     |
| WW(2)<br>Author(2)       |              |     |
| NH(3)<br>Author(2)       |              |     |
| 養療(4)<br>Author(4)       |              |     |
| 簡书(5)<br>Author(5)       |              |     |
| 置有(A)<br>Avthor(E)       |              |     |
| BB(7)<br>Author(7)       |              |     |
| RE(8)<br>Author(8)       |              |     |
| 亜甸(9)<br>Author(3)       |              |     |
| ■冊(10)<br>Author(10)     |              | +++ |
| RB(11)<br>Author(11)     | /            | 加入  |
| ##(12)<br>#uchar(12)     |              |     |
| ##(13)<br>hether(13)     |              |     |
| ·蜀田(14)<br>Author(15     |              |     |
| ##(15)<br>#####(15)      |              |     |
| 表表/Presenter             |              |     |
| ∎ ₩/Author               |              |     |
| E-mail                   |              |     |
| 羅生日/metholay             |              |     |
|                          |              |     |

油文股稿面面/Submission Page

# /発表者/Presenter 著者/Author E-mail 誕生日/Birthday

| 誕生日/Birthday                                                  |                                               |
|---------------------------------------------------------------|-----------------------------------------------|
| 電気学会の会員資格 /IEEJ<br>membership status                          | 入会キャンペーン(正員)/New Membership Campaign(General) |
| 会員番号(会員の場合) /<br>Membership or temporary<br>membership number | KN+5桁の数字                                      |

登録内容に誤りがないか確認して下さい。 特に「会員番号」には、「受付番号」であるKNから始まる5桁の数字となっているかご確認下さい。 入会キャンペーンに必要な手続きは以上となります。

センサシンポジウム開催終了後に電気学会事務局より入会に関するご案内を メールにてお知らせいたします。

この度は、入会キャンペーンをご利用いただき誠にありがとうございました。